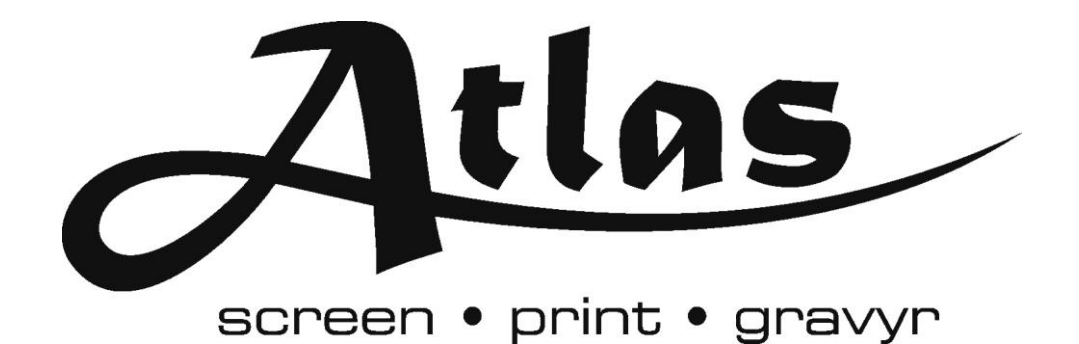

Fotoballonger

## Manual

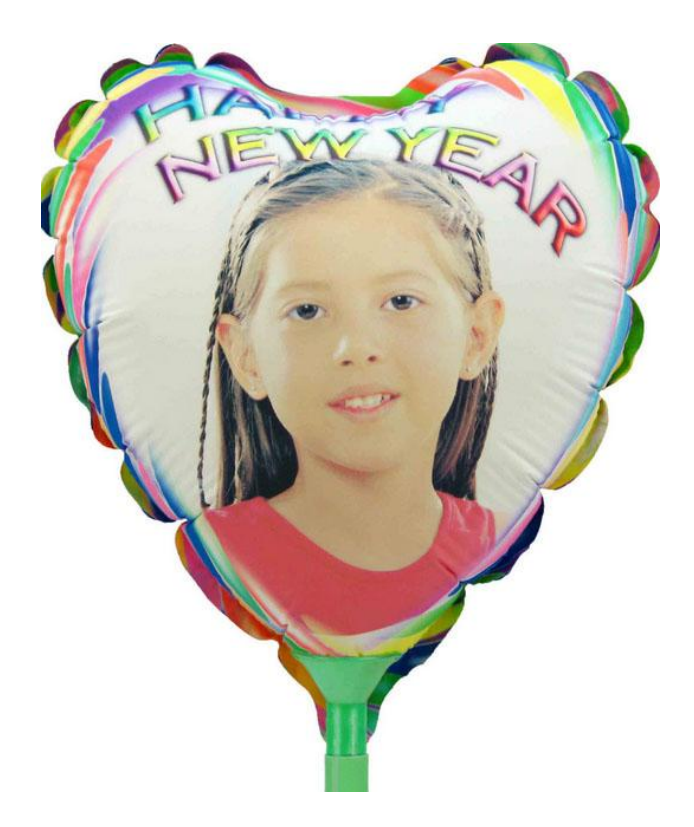

## Installation och nedladdning av programvara

När ballongerna ska börja tryckas är första steget att ladda hem programvaran för bildhanteringen. Själva bilden kan i sig behandlas i vilket bild-program som helst men när anpassningen till ballongen ska göras är det smidigare att använda sig av XBalloons egna program. Programmet laddas hem från <u>www.xballoons.com</u>.

Därefter ska programvaran installeras vilket görs genom ett dubbelklick på den .exe-fil som hämtades hem. Välj språk (svenska eller kinesiska), acceptera licensvillkoren och klicka framåt genom installationen.

## Hantering av programvaran och utskrift av ballongen

Programvaran är inte speciellt avancerad och tillverkarna har fokuserat på det nödvändiga. Här kan användare ladda ner ramar och mallar till ballongerna. Placera bilder, text, färger och ljusstyrka.

Steg för steg till en färdig fotoballong

- 1. Starta programmet XBalloon, en genväg bör ligga på skrivbordet efter installationen. Annars finns programmet i startmenyn.
- 2. När programmet har startat är det dags att ladda ner de ramar och mallar som kan tänkas användbara, det finns många varianter att välja bland och det går att ladda ner fler ramar allteftersom behov uppstår. För att ladda ner ramarna klicka på knappen "Download framework" uppe till höger i programfönstret. Sedan är det bara att klicka på den ram som ska laddas ner så att den rödmarkeras. Klicka sedan på knappen "Begin downloading" uppe till vänster i dialogrutan. För att välja flera rama på en gång är det bara att hålla in Ctrl-knappen och klicka på de ramar som ska laddas ner. (Se bild 1)

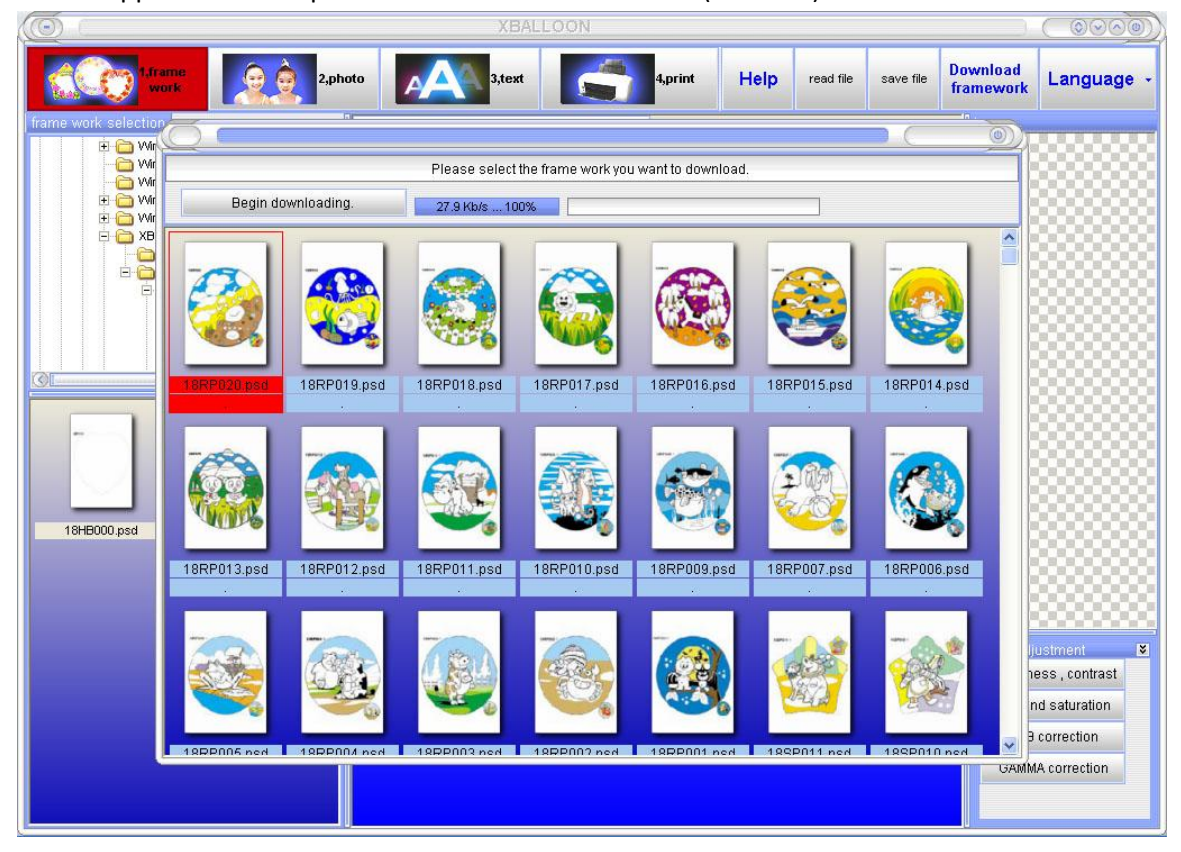

- 3. När de intressanta ramarna nu har laddats ner är det dags att sätta ihop en ballon. Börja med att välja den ram eller mall som passar din ballong bäst. Detta görs genom att klicka på knappen(den röda knappen) längst upp till väster i menyraden. Välj därefter storlek på ballongen som ska tillverkas. Klicka sedan på den form som passar ballongen. Sedan är det dags att välja vilken typ av tillfälle ballongen är till för (ramarna som laddas ner sorteras efter dessa kategorier).
- 4. När ramvalsguiden nu är genomgången kommer det i fältet nere till vänster på programmet finnas ett antal (beror på hur många som laddats ner) ramar att välja bland. Dubbelklicka på den ram som passar bäst.

|                                                                                                    | XBALLOON           |                            |                                                                                          |
|----------------------------------------------------------------------------------------------------|--------------------|----------------------------|------------------------------------------------------------------------------------------|
| 1,frame<br>work                                                                                                    | 3,text 5,print     | Help read file save file 1 | Download<br>framework Language -                                                         |
| Irame work: selection   Windows Live SkyDrive   Windows Media Connet 2   Windows Media Connet 2   Windows Nedia Connet 2   Windows Nedia Connet 2   Windows Nedia Connet 2   Windows Nedia Connet 2   Windows Nither   BALLOON   Color   makeup   18   11   12   13   IHB000 psd   18HB009 psd | Remove frame work. |                            | Experiment ¥   Drightness, contrast Nue and saturation   RGB correction GAMMA correction |

5. Den valda ramen dyker nu upp i huvudfönstret med ram, bild och text. Detta är exempelalternativ och till höger i fältet "layer" finns ramen, bilden samt texten. För att ta bort bilden och texten dubbelklickar man på antingen text-lagret eller på bild-lagret i fältet till höger.

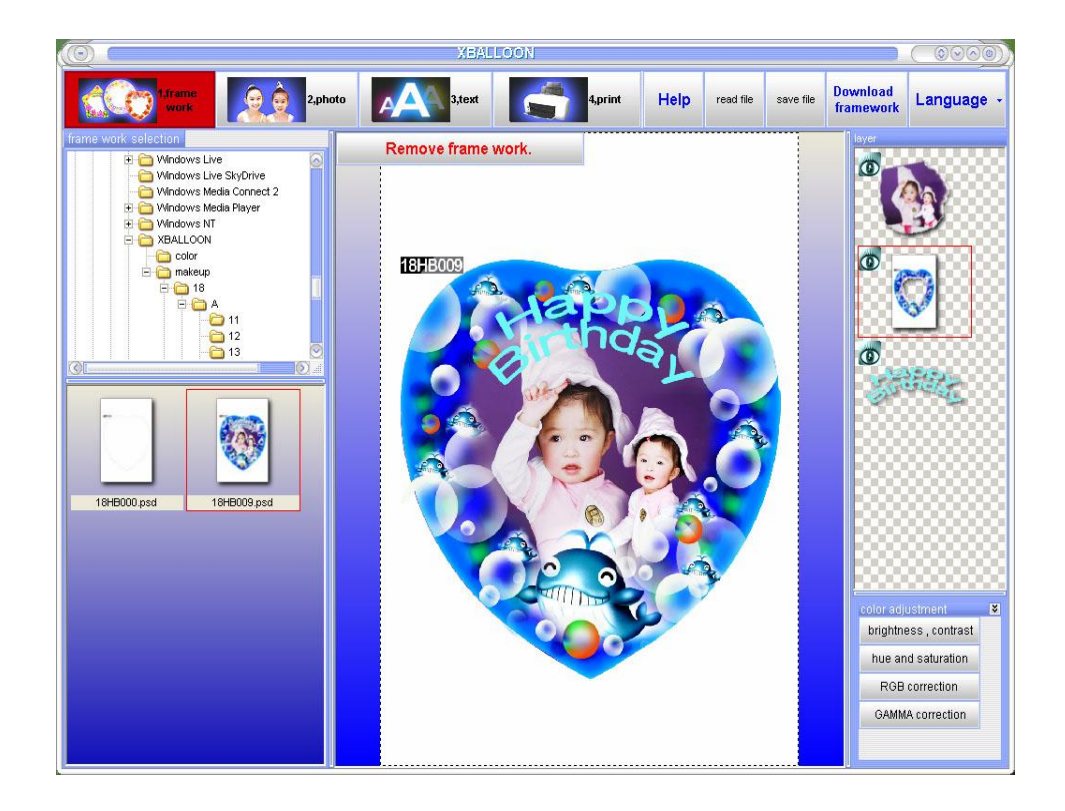

6. För att lägga in egen bild, klicka på knappen i menyraden som heter "2, photo". Nu går det att i fältet längst upp till vänster välja den mapp i vilken bilden som ska tryckas finns. Bilderna i den valda mappen ska nu dyka upp i fältet längst ner till vänster (där ramalternativen nyss befann sig). Dubbelklicka nu på den bild som ska tryckas på ballongen. Den ska nu dyka upp i ramen och ersätta exempelbilden.

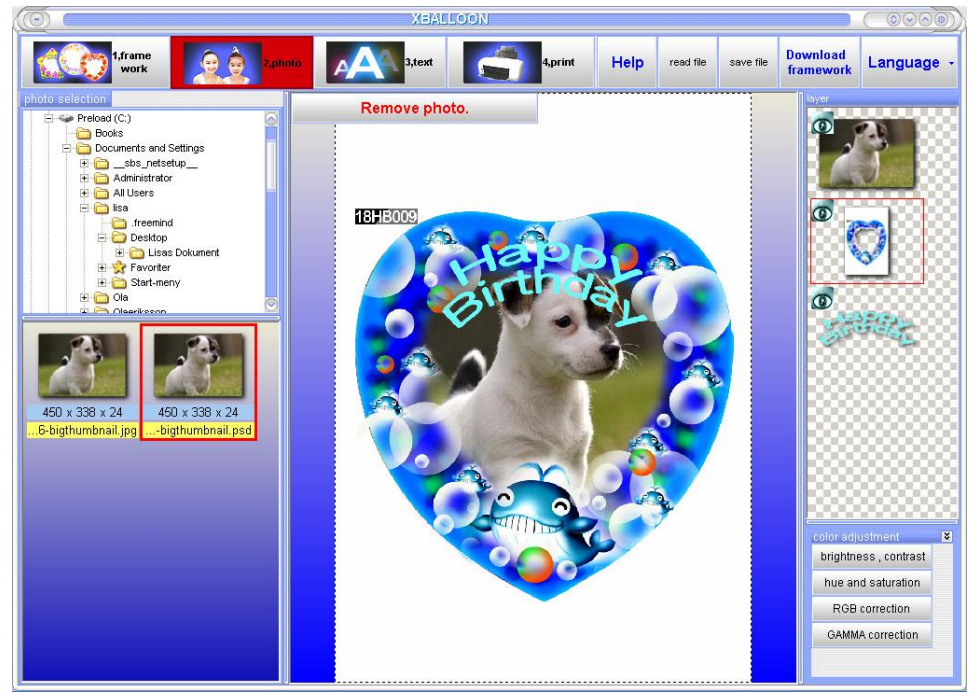

7. För att lägga till egen text, och ta bort den som automatiskt står, börja med att dubbelklicka på förslagstexten i "layer"-fältet till höger. Texten försvinner nu från ramen. För att sedan lägga till egen text klicka på knappen "3, text", tredje knappen från vänster i menyraden. Till

vänster dyker nu alternativen för din text upp. Börja med att skriva den text du vill ha i den översta rutan. Därefter går det att själv välja färg, storlek, placering i vilken mån texten ska böjas i mallen. När texten är klar, klicka på "Ok/confirm"-knappen längst ner i textvalsfältet.

8. Det är nu dags att skriva ut ballongen. Ladda skrivaren med fotoballongspappret. Det finns nu några alternativ. Antingen skrivs båda sidor ut på en gång med samma bild eller så kan ena sidan skrivas ut och andra sidan på ballongen därefter genom att pappret vänds. Detta är praktiskt då skrivaren inte klarar tvåsidigt och då ballongen ska ha olika motiv på fram och baksida. (Glöm inte att ändra skrivarinställningarna till tjockt papper!)

## Att montera och blåsa upp ballongen

1. Tag fram det rosa plaströret som ses på bilden nedan. Den används för att blåsa upp ballongen.

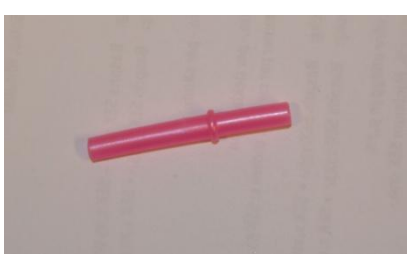

2. Placera det rosa röret i ballongen med den långa delen inåt och blås sedan upp ballongen. Se bilderna nedan.

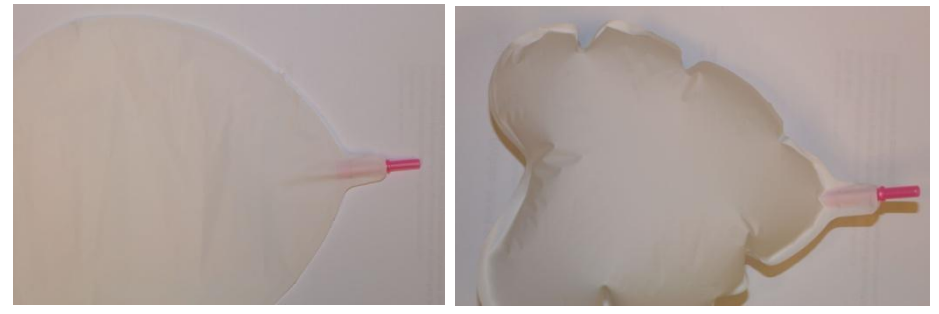

3. Ta nu fram de två plastdelarna som ses på bilden nedan.

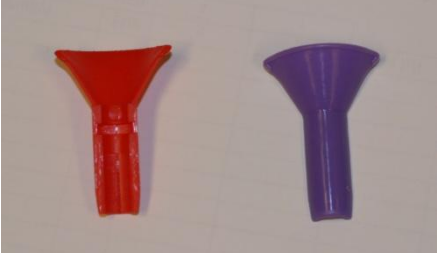

4. Placera dessa delar runt ballongen och det rosa röret. Se bild nedan.

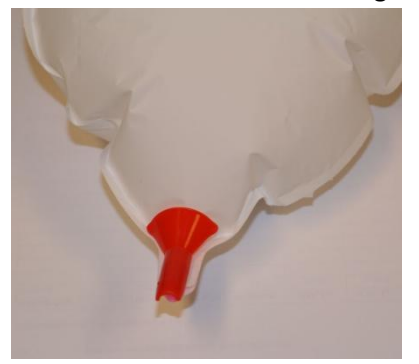

5. Sista steget i monteringen är att trä det stora plaströret över det rosa röret med omgivande ballong och övriga plastdelar. Se bilden nedan. Ballongen är nu färdig!

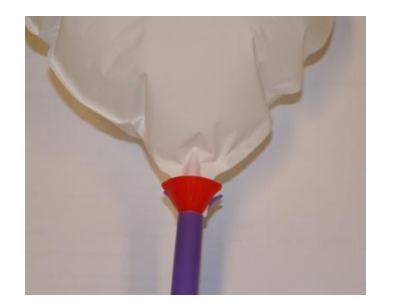

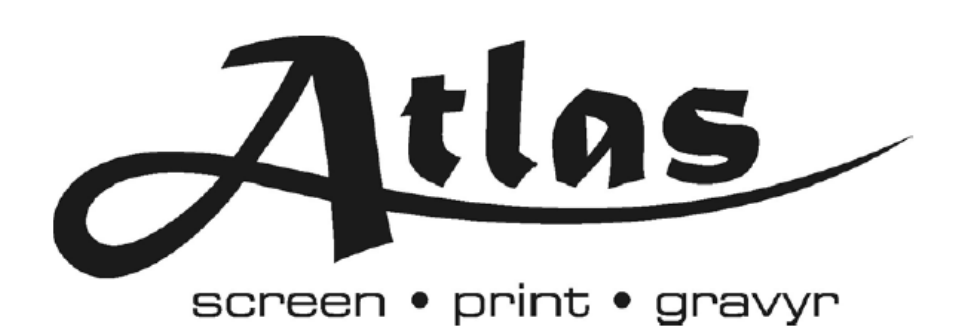

Box 7035, S-17007 SOLNA Tel: +46 8 850490 Fax: +46 8 859485 www.atlasscreen.se